## Assign Permission To Single User

- 1. Log in to Salesforce.click .
- 2. Click and then click Setup. The Setup Home page appears.

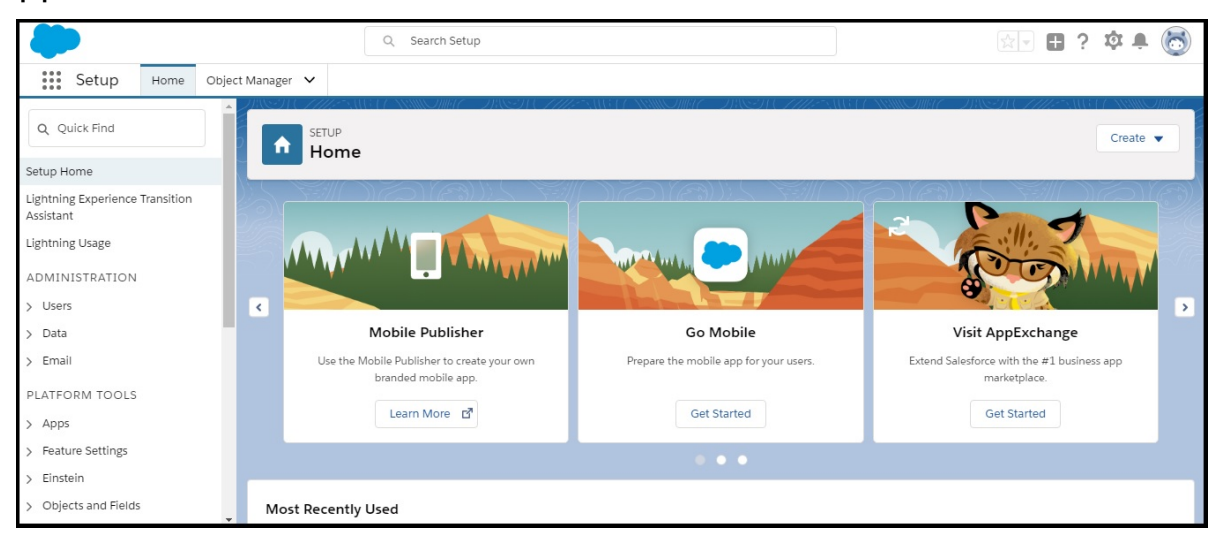

3. Type Users in the Quick Find search box and then click Users in the search results. The All Users page appears.

| Q users                              | SETUP<br>Users                    | ANNO MULE AND A CHIEF AND LEANNON                         |                             | ALL AND A ANNUAL AND AND AND AND AND AND AND AND AND AND |                | 98571 CTTTT - MIG (T-MMB2400)                 |
|--------------------------------------|-----------------------------------|-----------------------------------------------------------|-----------------------------|----------------------------------------------------------|----------------|-----------------------------------------------|
| ✓ Users                              |                                   |                                                           |                             |                                                          |                |                                               |
| Permission Sets                      |                                   |                                                           |                             |                                                          | 2717-1         |                                               |
| Profiles                             | All Users                         |                                                           |                             |                                                          |                | Help for this Page 🤝                          |
| Public Groups                        | On this page you can create, view | v, and manage users.                                      |                             |                                                          |                |                                               |
| Queues                               | In addition, download Salesforce  | A to view and edit user details, reset passwords, and per | form other administrative t | asks from your mobile devic                              | es: <u>iOS</u> | Android                                       |
| Roles                                | View: All Users V Edit   Cr       | eate New View                                             |                             |                                                          |                |                                               |
| User Management Settings             |                                   |                                                           | A   B   C   D   E   F       | G   H   I   J   K   L   M   N   O                        | P   Q   R      | 2   S   T   U   V   W   X   Y   Z   Other All |
| Users                                |                                   | New User Reset Password(s)                                | Add Multiple Users          |                                                          |                | •                                             |
| <ul> <li>Feature Settings</li> </ul> | Action Full Name † Ali            | as Username                                               | Last Login                  | Role                                                     | Active         | Profile Manager                               |
|                                      | Edit Chatter Expert Ch            | atter chatty.00d0o000017gd3eaa.gvz2xrtzjfce@chatter.sale  | esforce.com                 |                                                          | ~              | Chatter Free User                             |
| ✓ Data.com                           | Edit Chatterjee, AC               | hat amrita.chatterjee@screen-magic.com                    | 5/8/2019 1:55<br>AM         |                                                          | 1              | System Administrator                          |
| Prospector Users                     | Edit Logan, Chester clo           | ga <u>chester.logan@screenmagic.com</u>                   |                             | SVP. Customer Service &<br>Support                       | 1              | Standard User                                 |
| Didn't find what you're looking for? | Edit User, Integration inte       | integration@00d0o000017gd3eaa.com                         |                             |                                                          | 1              | Analytics Cloud Integration<br>User           |
| Try using Global Search.             | Edit User, Security set           | insightssecurity@00d0o000017gd3eaa.com                    |                             |                                                          | 1              | Analytics Cloud Security<br>User              |
|                                      |                                   | New User Reset Password(s)                                | Add Multiple Users          |                                                          |                |                                               |

 Click the user name to which you want to assign the permission set. The User Details page appears.

| Q users                              | SETUP                                                               |                                                                                                    | 9/////////////////////////////////////                                                                    | ANNO MARTINA ANNO ANNO ANNO ANNO ANNO ANNO ANNO A                                                                                    |
|--------------------------------------|---------------------------------------------------------------------|----------------------------------------------------------------------------------------------------|----------------------------------------------------------------------------------------------------|----------------------------------------------------------------------------------------------------|
| ✓ Users                              | Users                                                               |                                                                                                    |                                                                                                    |                                                                                                    |
| Permission Sets                      | lises                                                               |                                                                                                    |                                                                                                    |                                                                                                    |
| Profiles                             | Chester Logan                                                       |                                                                                                    |                                                                                                    | 💷 User ProfileHelp for this Page 🥹                                                                                                   |
| Public Groups                        | Permission Set Assignments [1]  <br>Team [0]   Managers in the Role | Permission Set Assignments: Activation Required [0]   Perm<br>Hierarchy [0]   OAuth Connected Apps [0]   Third-Party A | nission Set License Assignments (0)   Personal Gro<br>Account Links (0)   Installed Mobile Apps (0)   Aut | ugs [0]   Public Group Membership [0]   Queue Membership [0]  <br>hentication Settings for External Systems [0]   Login History [0+] |
| Queues                               |                                                                     | Us                                                                                                    | er Provisioning Accounts [0]                                                                              |                                                                                                    |
| Roles                                | User Detail                                                         | Edit Sharing Reset Pas                                                                                                 | sword Freeze                                                                                              |                                                                                                    |
| User Management Settings             | Name                                                                | Chester Logan                                                                                                    | Role                                                                                                    | SVP, Customer Service & Support                                                                                                    |
| Users                                | Email                                                               | cloga                                                                                                    | User License<br>Profile                                                                                   | Salesforce                                                                                                    |
| - Feature Settings                   | Username                                                            | chester.logan@screenmagic.com                                                                                          | Active                                                                                                    | 1                                                                                                    |
| Peature settings                     | Nickname                                                            | chester.logan i                                                                                                    | Marketing User                                                                                            |                                                                                                    |
| ✓ Data.com                           | Title                                                               |                                                                                                    | Offline User                                                                                              |                                                                                                    |
| Prospector Users                     | Company                                                             |                                                                                                    | Knowledge User                                                                                            |                                                                                                    |
|                                      | Department                                                          |                                                                                                    | Flow User                                                                                                 |                                                                                                    |
| Didn't find what you're looking for? | Division                                                            |                                                                                                    | Service Cloud User                                                                                        |                                                                                                    |
| Try using Global Search.             | Address                                                             |                                                                                                    | Site.com Contributor User                                                                                 |                                                                                                    |
|                                      | Time Zone                                                           | (GMT-07:00) Pacific Daylight Time (America/Los_Ang                                                                     | eles) Site.com Publisher User                                                                             |                                                                                                    |
|                                      | Locale                                                              | English (United States)                                                                                                | Work.com User                                                                                             |                                                                                                    |

- 5. Click **Permission Set Assignment**. The **Permission Set Assignment** section appears displaying the permissions that have been assigned to the user.
- 6. Click Edit Assignment. The Permission Set page appears.

| ission Set Assignments<br>ester Logan                    |                         | Help for this Pag |
|----------------------------------------------------------|-------------------------|-------------------|
|                                                          | Save Cancel             |                   |
| Available Permission Sets                                | Enabled Permission Sets |                   |
| SMS Converse Permission Set                              |                         |                   |
| Sales Cloud User<br>Salesforce Console User              | Add                     |                   |
| Service Cloud User<br>Standard Einstein Activity Capture | Remove                  |                   |
| ,                                                        |                         |                   |
|                                                          | v                       |                   |
|                                                          |                         |                   |

7. Select a permission set from the Available Permission Sets and move it to **Enabled Permission Sets list**.